## Atomic Bomb Essay Due Friday April 17th

If you don't remember how to use turnitin, watch the <u>Turnitin quick start video</u> for students at: <u>http://turnitin.com/en\_us/training/student-training</u>

## Submitting Argumentative Essay on the Atomic Bomb to Turnitin:

- 1. Log-in with email address and password.
- 2. Click on **worldstudies3** class.
- 3. Click on **submit** button for the *Atomic Bomb Essay*.
- 4. Put in your first and last name
- 5. Put in the name of the assignment. E.g. *Atomic Bomb Essay*
- 6. Choose single file upload if it says cut and paste at top
- 7. Click on Choose from Google Drive
- 8. Click on the file name you want to upload from your Google Drive..
- 9. Check that you have selected the correct file and click **Confirm**.
- 10. A digital receipt will be emailed to you as proof you submitted your paper.

## Viewing Your Originality Report and GradeMark for your Paper

- 1. Choose your paper and click on the **originality** button on the top left. Look at the percentage of the originality report.
- 2. A lower originality score is good because it means that your work is more original. Look to see if you have plagiarized from a source. Be sure to fix this on the original paper and resubmit.
- 3. Click on the **grademark** button. This will show grammar, spelling, and punctuation errors. Click on the error to get more of an explanation. Be sure to fix any of these errors in the original paper and resubmit.
- 4. You can see if I left comments, as well. Hover over these comments for more information and fix your original paper and resubmit.
- 5. Go to your original document and fix errors, and resubmit as many times as you want before the final due date of **April 17th**.

## If you don't have a log-on.

- 1. Got to <u>http://turnitin.com</u>
- 2. Choose English on the pull down menu
- 3. Click on Log-in
- 4. Click on **Create a User Profile**
- 5. put in New Haven email address
- 6. put in a password (you must have at least one letter in a password)
- 7. Click on Student link
- 8. Fill out the form questions.
- 9. Click on your class homepage.